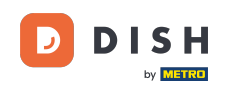

Ako prvi put pokrenete aplikaciju DISH Order, vidjet ćete ovaj zaslon. Kliknite na "Start Terminal Setup" kako biste povezali svoju web trgovinu DISH Order sa svojom web stranicom. Ako ste već prvi put započeli, slijedite upute u sljedećem koraku.

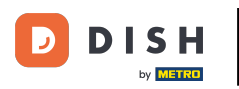

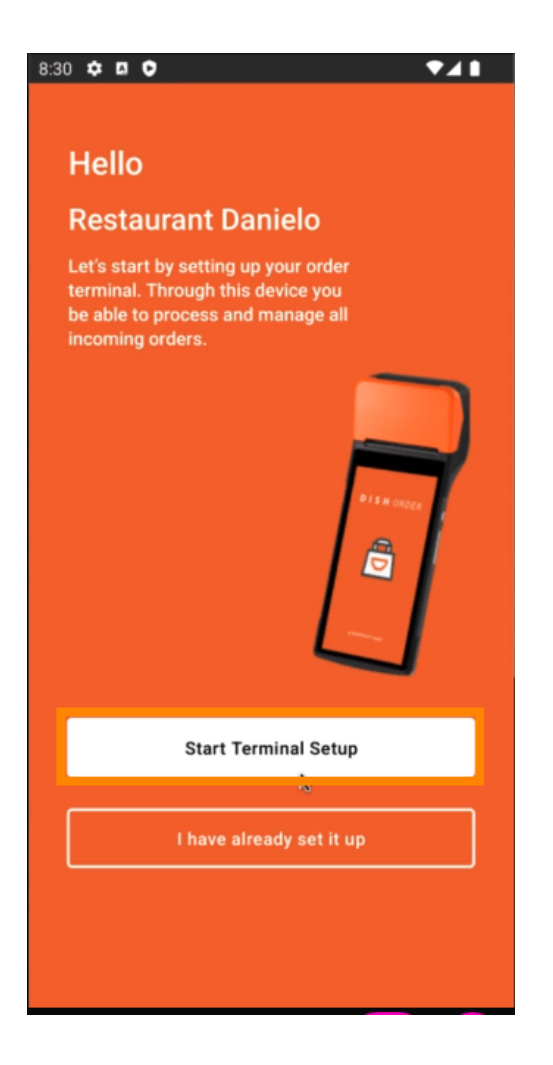

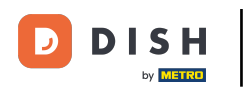

Ako ste na početnom postavljanju, preskočite ovu stranicu i idite na stranicu 3. Ako ste već prvi put pokrenuli, idite na navigaciju -> "Postavke" i kliknite na "POVEŽI WEB STRANICU " za početak procesa.

| ← Settings                                                                                                    |
|----------------------------------------------------------------------------------------------------|
| Language<br>English                                                                                                    |
| Average Meal Preparation Time<br>Set in minutes the average time it takes an order to be<br>picked up after being placed. |
| Notifications                                                                                                    |
| Custom notification time                                                                                                  |
| Duration of notification in minutes 2                                                                                     |
|                                                                                                    |
| Print receipt                                                                                                    |
| Manually ~                                                                                                    |
| Connect Website                                                                                                    |
| Start the process to connect your DISH webshop to your                                                                    |
| CONNECT WEBSITE                                                                                                    |
| < • •                                                                                                    |

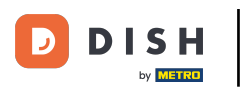

## Ako nije pronađena odgovarajuća web stranica, kliknite na " Nastavi ".

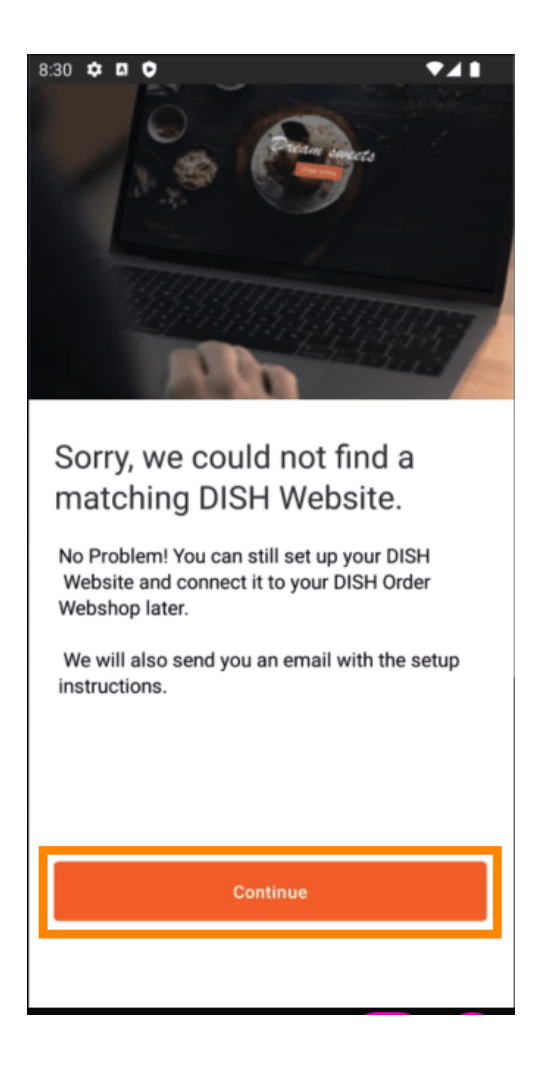

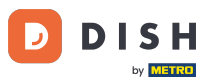

Sada imate mogućnost kasnijeg povezivanja. U tom slučaju ćemo vam poslati e-poštu s uputama i generirati vaš pojedinačni HTML isječak, koji je povezan s vašom web trgovinom DISH Order. Kliknite na "Poveži se s postojećom web stranicom ".

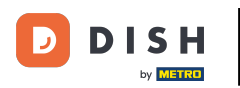

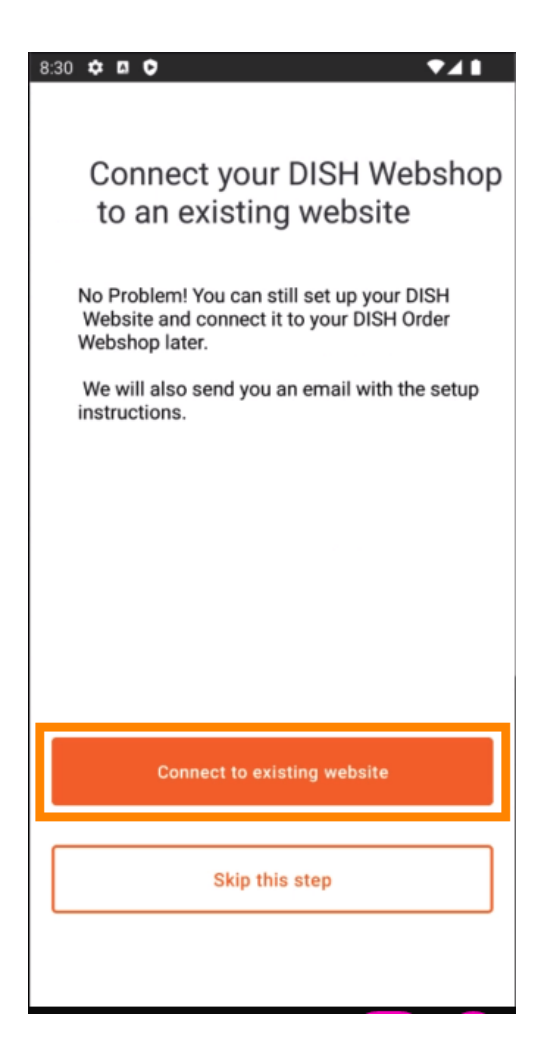

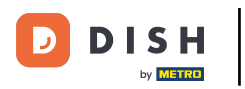

## Molimo unesite svoju email adresu .

| 8:31 ✿ ◘ ♥                                                              |
|-------------------------------------------------------------------------|
| <del>\</del>                                                            |
|                                                                         |
| Receive your personal                                                   |
| HTML Code                                                               |
| To link your non DISH website to your<br>DISH Order webshop you need to |
| receive a dedicated HTML code and                                       |
| integration instructions.                                               |
| Kalena is a second is shown of                                          |
| if there is a person in charge of maintaining your website, you can     |
| directly enter their email here.                                        |
|                                                                         |
|                                                                         |
| Email                                                                   |
| j.doe@test.de                                                           |
|                                                                         |
|                                                                         |
|                                                                         |
|                                                                         |
| Send HTML Code                                                          |
|                                                                         |
|                                                                         |

## • Kliknite na "Pošalji HTML kod "

D

| 3:31 🌣 🛛 🗘 🛛 🗸 🗎                                                      |
|-----------------------------------------------------------------------|
| <del>~</del>                                                          |
|                                                                       |
| Receive your personal                                                 |
| HTML Code                                                             |
| To link your non DISH website to your                                 |
| receive a dedicated HTML code and                                     |
| integration instructions.                                             |
|                                                                       |
| If there is a person in charge of                                     |
| maintaining your website, you can<br>directly enter their email here. |
|                                                                       |
|                                                                       |
|                                                                       |
| Email                                                                 |
| j.doe@test.de                                                         |
|                                                                       |
|                                                                       |
|                                                                       |
|                                                                       |
| Send HTML Code                                                        |
| Send HTML Code                                                        |
|                                                                       |

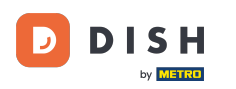

Ako ste već napravili prvi korak, ovo je posljednji korak i možete zanemariti sljedeće stranice. Kliknite na "Nastavi "

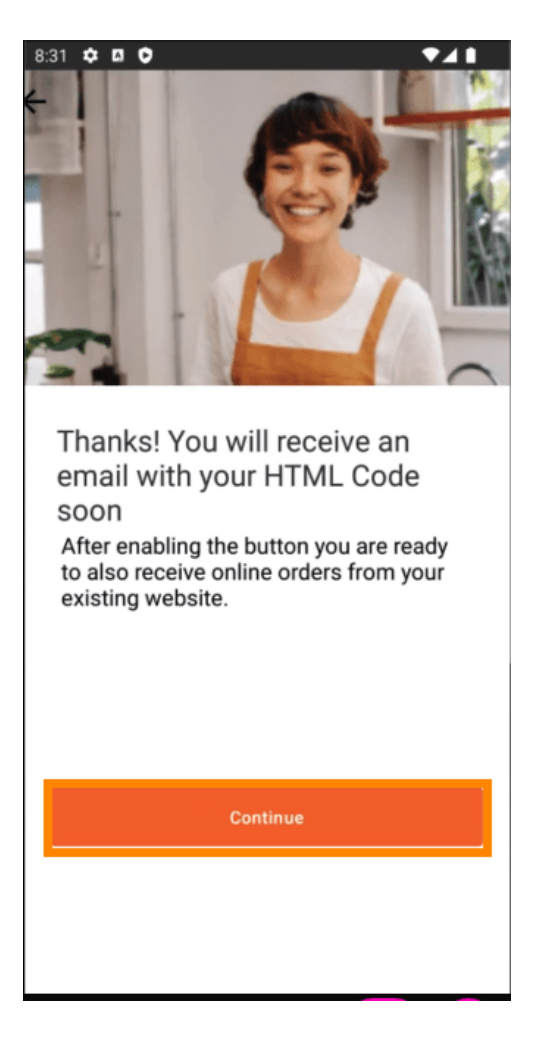

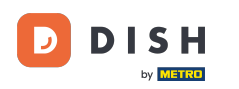

To je to, primit ćete e-poruku s HTML isječkom i uputama za povezivanje DISH Ordera s vašim web mjestom. Ako je ovo vaš prvi početak, možete isprobati probnu narudžbu ili je preskočiti.

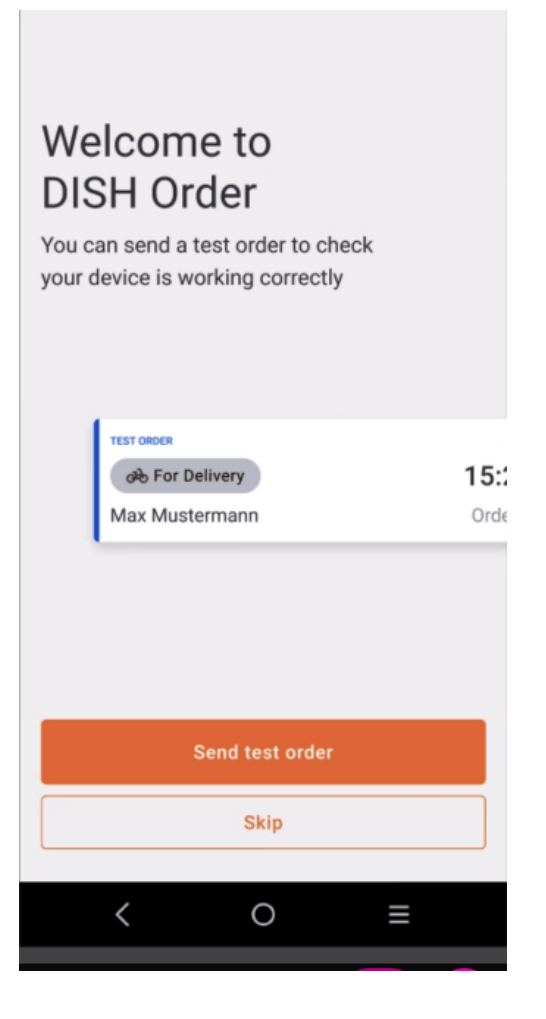

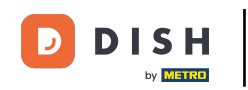

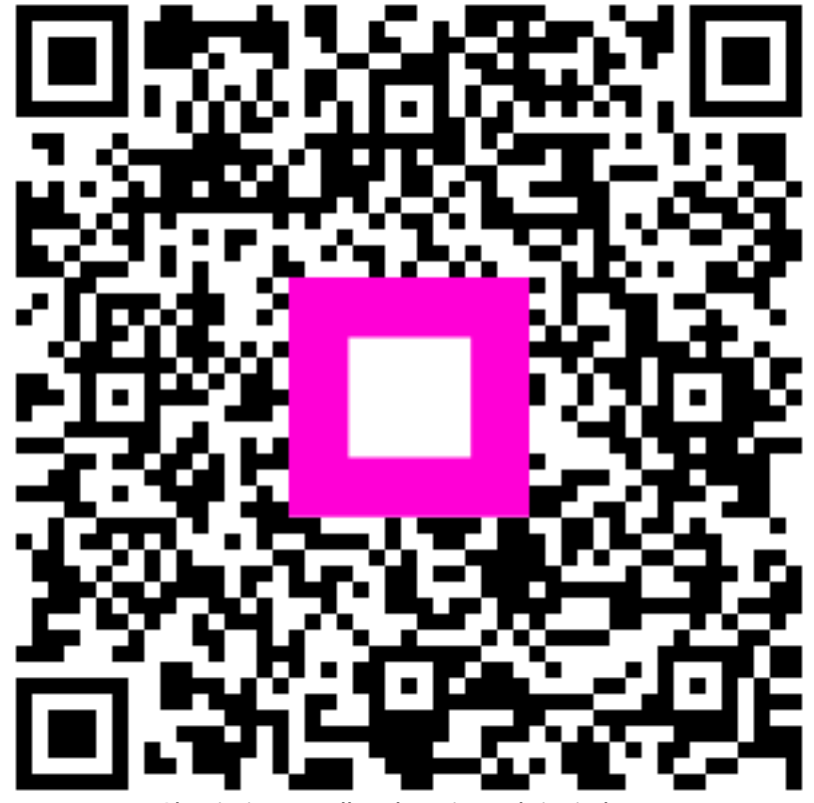

Skenirajte za odlazak na interaktivni player